Submitting a Prior Authorization for Personal Care School Based Services

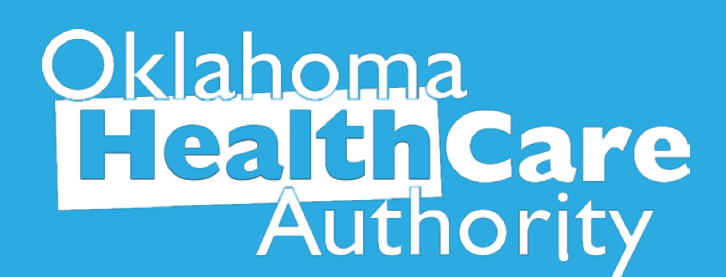

### **PA Submission**

| Okla<br>He                              | homa<br>alth<br>Auth                                                    | a<br><b>Car</b><br>iorit | ye                          |                |                |           |         |         |                    |          |
|-----------------------------------------|-------------------------------------------------------------------------|--------------------------|-----------------------------|----------------|----------------|-----------|---------|---------|--------------------|----------|
| My Home                                 | Eligibility                                                             | Claims                   | <b>Prior Authorizations</b> | Referrals      | Files Exchange | Financial | Letters | Reports | Resources          |          |
| Create Autho                            | rization   View                                                         | Authorizat               | ion Status   Maintain Favor | rite Providers |                |           |         |         |                    |          |
| Prior Autho                             | rizations                                                               |                          |                             |                |                |           |         |         | Contact Us   Loqou | <u>t</u> |
| Prio     Create     View At     Maintai | r Authorization<br>Authorization<br>uthorization Str<br>n Favorite Prov | tions<br>atus<br>viders  |                             |                |                |           |         |         |                    |          |

# Select Create Authorization under the Prior Authorizations tab

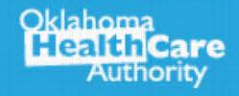

| Requesting Provider Information           |                 |          |                    |  |  |  |  |  |
|-------------------------------------------|-----------------|----------|--------------------|--|--|--|--|--|
| This panel contains provider information. |                 |          |                    |  |  |  |  |  |
| Provider ID                               |                 | ID Type  | Name               |  |  |  |  |  |
| Zip Code                                  | Contract Code _ | Taxonomy | SC Provider Number |  |  |  |  |  |
| 210 0000                                  | conduct code _  | Taxonomy | Sc Provider Number |  |  |  |  |  |

# **Requesting Provider Information –** This will automatically populate the provider logged in

| Member Information                                                                            |               | -     |  |  |  |  |  |  |  |
|-----------------------------------------------------------------------------------------------|---------------|-------|--|--|--|--|--|--|--|
| Enter the Member ID. If Member ID is valid, the rest of the member information will populate. |               |       |  |  |  |  |  |  |  |
| *Member ID                                                                                    |               |       |  |  |  |  |  |  |  |
| Last Name                                                                                     | First Name Mi | iddle |  |  |  |  |  |  |  |
| Birth Date                                                                                    |               |       |  |  |  |  |  |  |  |
|                                                                                               |               |       |  |  |  |  |  |  |  |

#### Member Information – Enter the SoonerCare Member ID

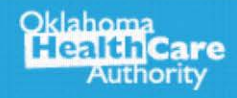

| Service Provider Information                                                                                                    | -                                                                                                    |
|----------------------------------------------------------------------------------------------------|----------------------------------------------------------------------------------------------------|
| Service Provider may be required depending on the type of Assignment of Selected<br>Number. To use an existing Service Provider and have the fields a service with<br>previously saved to the favorites list using the Select from Favorites.<br>Provider is required, the servicing provider cannot be a group, clinic of<br>SoonerCare Provider Number. To use an existing Service Provider and h<br>from Favorites dropdown. To add a new provider to the favorites list, click | new service provider, enter either a valid NPI or SoonerCare Provider<br>vice Provider same as Requesting Provider checkbox or select a provider<br>vider to the favorites list, click the Add to Favorites checkbox. Service<br>be denied. To use a new service provider, enter either a valid NPI or<br>pulate select a provider previously saved to the favorites list using the Select<br>tes checkbox. |
| Service Provider same as<br>Requesting Provider                                                                                                    |                                                                                                    |
| Provider ID                                                                                                    | me Add to Favorites                                                                                                    |
| Zip Code   Contract Code                                                                                                    | Taxonomy SC Provider Number                                                                                                    |

Service Provider Information is only required for durable medical equipment, prosthetics, orthotics and supplies (DMEPOS), Home Health, Hospice, Specialized Nursing and Vision Care services. All other types leave blank.

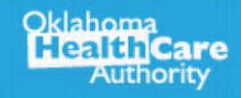

#### **Other Information**

Oklahoma

Authority

Assignment Code must be selected from the dropdown. The Assignment Code can be viewed in the Prospective Authorizations results panel and in the Search Results panel when using Search Authorizations.

-

| *Assignment Code                             |                                                         | 1                                                  | Managed Ca |       |   |        |
|----------------------------------------------|---------------------------------------------------------|----------------------------------------------------|------------|-------|---|--------|
| Fund                                         | ADVANTAGE WAIVER<br>AUDIOLOGY<br>CHIRO<br>CLINIC        | ~                                                  | Let        |       |   |        |
| Diagnosis Information                        | DME                                                     |                                                    |            |       |   | -      |
| Click the <b>Remove</b> link to remove the e | HIGH RISK OB                                            |                                                    |            |       |   |        |
| ICD Version                                  | HOMEHEALTH<br>HOSPICE                                   | Diagnosis C                                        | ode        |       |   | Action |
| <ul> <li>Click to collapse.</li> </ul>       | HOSPITAL - OUTPATIENT<br>HOSPITAL IP FACILITY OR PHYSIC |                                                    |            |       |   |        |
| *ICD Version ICD-10-CM                       | LAB & XRAY<br>MRI-MRA-PET<br>O-EPIC<br>OT               |                                                    |            |       |   |        |
|                                              | PHARMACY<br>PHYSICIAN<br>PODIATRY                       | Cancel                                             |            |       |   |        |
|                                              | PT                                                      |                                                    |            |       |   |        |
| Service Details                              | ROOM AND BOARD                                          |                                                    |            |       |   | -      |
| Click '+' to view or update the details o    | SLEEP STUDIES<br>SPECIALIZED NURSING                    | k Copy to copy or Remove to remove the entire row. |            |       |   |        |
| From Date To Date                            | SPEECH                                                  |                                                    | Modifiers  | Units | 8 | Action |
| <ul> <li>Click to collapse.</li> </ul>       | TRANSPORTATION<br>VISION CARE                           |                                                    |            |       |   |        |

- Assignment Code Select the appropriate assignment code
- Managed Care, Fund, Letter Leave blank

| Diagnosis Information                                  |                    | -      |  |  |  |  |  |  |  |
|--------------------------------------------------------|--------------------|--------|--|--|--|--|--|--|--|
| Click the <b>Remove</b> link to remove the entire row. |                    |        |  |  |  |  |  |  |  |
| ICD Version                                            | Diagnosis Code     | Action |  |  |  |  |  |  |  |
| Click to collapse.                                     | Click to collapse. |        |  |  |  |  |  |  |  |
| *ICD Version ICD-10-CM V *Diagnosis Code 0             |                    |        |  |  |  |  |  |  |  |
|                                                        | Add <u>Cancel</u>  |        |  |  |  |  |  |  |  |

# **Diagnosis Code** – Enter the primary diagnosis code without the decimal point, then click **Add**

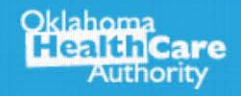

| Se                                                                                                    | Service Details                                                      |         |      |   |           |        |   |        |  |  |  |
|----------------------------------------------------------------------------------------------------|----------------------------------------------------------------------|---------|------|---|-----------|--------|---|--------|--|--|--|
| Click '+' to view or update the details of a row. Click '-' to collapse the row. Click Copy to copy or Remove to remove the entire row. |                                                                      |         |      |   |           |        |   |        |  |  |  |
|                                                                                                    | From Date                                                            | To Date | Code | 1 | Modifiers | Units  | ٥ | Action |  |  |  |
| •                                                                                                    | E Click to collapse.                                                 |         |      |   |           |        |   |        |  |  |  |
| *                                                                                                    | *From Date θ To Date θ To Date θ *Code Type Procedure Code V *Code θ |         |      |   |           |        |   |        |  |  |  |
|                                                                                                    |                                                                      |         |      |   |           | Thru 🖲 |   |        |  |  |  |

# From Date and To Date – Enter the date range needed for the school year.

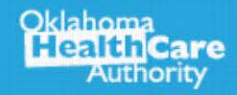

| Se                                                                                                    | Service Details                                           |  |  |  |  |  |  |  |  |  |  |
|----------------------------------------------------------------------------------------------------|-----------------------------------------------------------|--|--|--|--|--|--|--|--|--|--|
| Click '+' to view or update the details of a row. Click '-' to collapse the row. Click Copy to copy or Remove to remove the entire row. |                                                           |  |  |  |  |  |  |  |  |  |  |
|                                                                                                    | From Date To Date Code Modifiers Units 🗐 Action           |  |  |  |  |  |  |  |  |  |  |
| -                                                                                                    | Click to collapse.                                        |  |  |  |  |  |  |  |  |  |  |
| *                                                                                                    | *From Date θ To Date θ To Date θ Procedure Code V *Code θ |  |  |  |  |  |  |  |  |  |  |
|                                                                                                    | Thru 0                                                    |  |  |  |  |  |  |  |  |  |  |

- Code Type Select Procedure Code
- Code Enter the procedure code
- Thru Code Leave blank

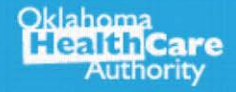

| Appropriate           | modifier(s) must be submitted on PA for claims processing. | H |
|-----------------------|------------------------------------------------------------|---|
| Modifiers 🖯           |                                                            |   |
|                       |                                                            |   |
| *Units                | 0 Dollars Payment Method 1-Pay System Calculated Price     |   |
| Remarks<br>(optional) |                                                            |   |
|                       |                                                            |   |

# **Modifiers – TM modifier** will need to be placed in the first modifier box

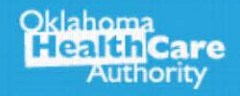

| Appropriate modifier(s) must be submitted on PA for claims processing. |        |
|------------------------------------------------------------------------|--------|
| Modifiers 0                                                            |        |
|                                                                        |        |
| *Units 0 Dollars Payment Method 1-Pay System Calculated Price          |        |
| Remarks<br>(optional)                                                  | ~      |
|                                                                        | $\sim$ |

- Units Enter the number of units needed for the dates requested for the school year.
- Remarks (optional)

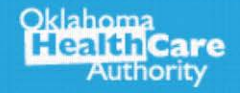

Oklahoma

| Ser        | Service Details                                                                                                    |                    |                   |                    |          |        |                         |         |   |          |  |
|------------|----------------------------------------------------------------------------------------------------|--------------------|-------------------|--------------------|----------|--------|-------------------------|---------|---|----------|--|
| Clic       | Click '+' to view or update the details of a row. Click '-' to collapse the row. Click Copy to copy or Remove to remove the entire row. |                    |                   |                    |          |        |                         |         |   |          |  |
|            | From Date                                                                                                    | To Date            |                   | Code               |          |        | Modifiers               | Units   | Ø | Action   |  |
| <b>- c</b> | lick to collapse                                                                                                    |                    |                   |                    |          |        |                         |         |   |          |  |
| *          | *From Date 0 08/01/2018 To Date 0 10/31/2018 # *Code Type Procedure Code V *Code 0 62323-NJX INTERLAMINAR LMBR/S,                       |                    |                   |                    |          |        |                         |         |   |          |  |
|            | Appropriate                                                                                                    | modifier(s) must   | be submitted on I | PA for claims proc | cessing. |        |                         |         |   |          |  |
|            | Modifiers 0                                                                                                    |                    |                   |                    |          |        |                         |         |   |          |  |
|            |                                                                                                    |                    |                   |                    |          |        |                         |         |   |          |  |
|            | *Units                                                                                                    | 1                  | Dollars           |                    | Payment  | Method | 1-Pay System Calculated | d Price |   |          |  |
|            | Remarks<br>(optional)                                                                                                    | Jackie Peyton RN a | at (405) 867-5309 |                    |          |        |                         |         |   | $\hat{}$ |  |
| A          | ttachments                                                                                                    |                    |                   |                    |          |        |                         |         |   | +        |  |
|            |                                                                                                    |                    |                   |                    |          |        |                         |         |   |          |  |
|            | Ar                                                                                                    | ice Cano           | el Service        |                    |          |        |                         |         |   |          |  |

- Attachments must be added before the first service line.
- Attachments Click the "+" sign to upload the attachments.

| Att | Attachments                            |      |           |        |  |  |  |  |  |  |  |  |
|-----|----------------------------------------|------|-----------|--------|--|--|--|--|--|--|--|--|
|     | Transmission Method                    | File | Control # | Action |  |  |  |  |  |  |  |  |
| Ξ ( | Click to collapse.                     |      |           |        |  |  |  |  |  |  |  |  |
|     | Transmission Method EL-Electronic Only |      |           |        |  |  |  |  |  |  |  |  |
| •   | *Upload File                           |      | Browse    |        |  |  |  |  |  |  |  |  |
|     | *Description                           |      |           |        |  |  |  |  |  |  |  |  |
|     | Add <u>Cancel</u>                      |      |           |        |  |  |  |  |  |  |  |  |

#### **Transmission Method:**

- **EL = Electronic Only**
- Accepted file types: JPG, PDF, TIF, XPS
- Up to 10 MB
- Only the first line item requires attached documents

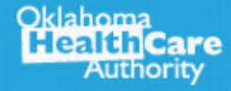

| Att | achments                               |      |           | -      |  |  |  |  |  |  |
|-----|----------------------------------------|------|-----------|--------|--|--|--|--|--|--|
|     | Transmission Method                    | File | Control # | Action |  |  |  |  |  |  |
| Ξ ( | Click to collapse.                     |      |           |        |  |  |  |  |  |  |
|     | Transmission Method EL-Electronic Only |      |           |        |  |  |  |  |  |  |
|     | *Upload File                           |      | Browse    |        |  |  |  |  |  |  |
|     | *Description                           |      |           |        |  |  |  |  |  |  |
|     | Add                                    |      |           |        |  |  |  |  |  |  |

- Upload File Select Browse to locate the attachments.
- **Description** Enter a brief description of the documentation. Click **Add**.

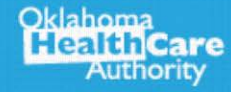

| A |                                        |                  |                |               |  |  |  |  |  |  |  |  |
|---|----------------------------------------|------------------|----------------|---------------|--|--|--|--|--|--|--|--|
|   | Transmission Method                    | File             | Control #      | Action        |  |  |  |  |  |  |  |  |
| + | EL-Electronic Only                     | order.pdf (957K) | 20180904926264 | <u>Remove</u> |  |  |  |  |  |  |  |  |
| - | Click to collapse.                     |                  |                |               |  |  |  |  |  |  |  |  |
|   | Transmission Method EL-Electronic Only |                  |                |               |  |  |  |  |  |  |  |  |
|   | *Upload File                           |                  | Browse         |               |  |  |  |  |  |  |  |  |
|   | *Description                           |                  |                |               |  |  |  |  |  |  |  |  |
| - | Add <u>Cancel</u>                      |                  |                |               |  |  |  |  |  |  |  |  |

- The transmission method, file and control number will reflect if the documentation is successfully attached to the PA line item.
- The system will populate another blank section if additional documents need to be attached.

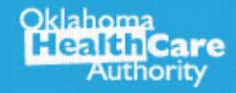

| Service Details                                                                                                    |                              |                   |                   |                         |              |                         |           |         |                   |  |
|----------------------------------------------------------------------------------------------------|------------------------------|-------------------|-------------------|-------------------------|--------------|-------------------------|-----------|---------|-------------------|--|
| Click '+' to view or update the details of a row. Click '-' to collapse the row. Click Copy to copy or Remove to remove the entire row. |                              |                   |                   |                         |              |                         |           |         |                   |  |
| From Date To Date Code                                                                                                    |                              |                   |                   |                         |              | Modifiers               | ers Units |         | Action            |  |
| Click to collapse.                                                                                                    |                              |                   |                   |                         |              |                         |           |         |                   |  |
| *From Date 008/01/2018 To Date 0 10/31/2018 Code Type Procedure Code V *Code 0 62323-NJX INTERLAMINAR                                   |                              |                   |                   |                         |              |                         |           |         | TERLAMINAR LMBR/S |  |
|                                                                                                    | Appropriate n<br>Modifiers 0 | nodifier(s) must  | be submitted on I | PA for claims processin | g.           |                         | nrue      |         |                   |  |
|                                                                                                    | L<br>[                       |                   |                   |                         |              |                         |           |         |                   |  |
|                                                                                                    | *Units                       |                   | Dollars           | Pa                      | yment Method | 1-Pay System Calculated | Price     |         |                   |  |
|                                                                                                    | Remarks<br>(optional)        | ackie Peyton RN i | at (405) 867-5309 |                         |              |                         |           |         | $\langle \rangle$ |  |
| -                                                                                                    | ttachments                   |                   |                   |                         |              |                         |           |         | -                 |  |
|                                                                                                    | Trans                        | mission Method    |                   |                         | File         |                         | Co        | ntrol # | Action            |  |
| E                                                                                                    | EL-Electronic                | Only              | order.pdf (       | 957K)                   |              |                         | 201809049 | Remove  |                   |  |
| E                                                                                                    | Click to collaps             | ÷.                |                   |                         |              |                         |           |         |                   |  |
|                                                                                                    | Transmissio                  | n Method EL-Ele   | ctronic Only      |                         |              |                         |           |         |                   |  |
|                                                                                                    | *U                           | oload File        |                   |                         |              |                         |           | Browse  | h                 |  |
|                                                                                                    | *Description                 |                   |                   |                         |              |                         |           |         |                   |  |
|                                                                                                    |                              |                   |                   |                         |              |                         |           |         |                   |  |
|                                                                                                    | Add Cancel                   |                   |                   |                         |              |                         |           |         |                   |  |
|                                                                                                    |                              |                   |                   |                         |              |                         |           |         |                   |  |
|                                                                                                    | Add Service                  |                   |                   |                         |              |                         |           |         |                   |  |

#### Click Add Service once the documentation is attached

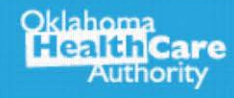

| Service Details                                                                                                    |                            |                    |                                    |                        |        |    |               |  |  |  |  |
|----------------------------------------------------------------------------------------------------|----------------------------|--------------------|------------------------------------|------------------------|--------|----|---------------|--|--|--|--|
| Click '+' to view or update the details of a row. Click '-' to collapse the row. Click Copy to copy or Remove to remove the entire row. |                            |                    |                                    |                        |        |    |               |  |  |  |  |
|                                                                                                    | From Date                  | To Date            | Code                               | Modifiers              | Units  | Ø  | Action        |  |  |  |  |
| +                                                                                                    | 08/01/2018                 | 10/31/2018         | 62323-NJX INTERLAMINAR LMBR/SAC    |                        | 1      | 1  | Copy   Remove |  |  |  |  |
| E Cli                                                                                                    | ck to collapse.            |                    | ·                                  |                        |        |    | ·             |  |  |  |  |
| *Fi                                                                                                    | rom Date 0                 | T.                 | o Date 0 Procedu                   | re Code 🗸 *Code        | θ      |    |               |  |  |  |  |
|                                                                                                    | Appropriate modifi         | er(s) must be subm | itted on PA for claims processing. | inru                   |        |    |               |  |  |  |  |
| 1                                                                                                    | Modifiers 0                |                    |                                    |                        |        |    |               |  |  |  |  |
|                                                                                                    |                            |                    |                                    |                        |        |    |               |  |  |  |  |
|                                                                                                    | *Units 0                   |                    | Dollars Payment Method 1-Pay Sy    | ystem Calculated Price | е      |    |               |  |  |  |  |
|                                                                                                    | Remarks (optional)         |                    |                                    |                        |        |    |               |  |  |  |  |
|                                                                                                    |                            |                    |                                    |                        |        |    | >             |  |  |  |  |
| At                                                                                                    | tachments                  |                    |                                    |                        |        |    | +             |  |  |  |  |
|                                                                                                    |                            |                    |                                    |                        |        |    |               |  |  |  |  |
|                                                                                                    | Add Service Cancel Service |                    |                                    |                        |        |    |               |  |  |  |  |
|                                                                                                    |                            |                    |                                    |                        |        |    |               |  |  |  |  |
|                                                                                                    |                            |                    |                                    |                        | Submit | Ca | ancel         |  |  |  |  |
|                                                                                                    |                            |                    |                                    |                        |        |    |               |  |  |  |  |

• If no additional codes need to be added, click **Submit**.

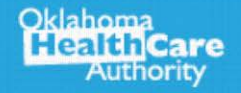

| Service Details |                                                                                            |                |                                 |                |        |   |  |  |  |  |
|-----------------|--------------------------------------------------------------------------------------------|----------------|---------------------------------|----------------|--------|---|--|--|--|--|
|                 | From Date                                                                                  | From Date Code |                                 |                |        | ٥ |  |  |  |  |
| Ξ               | 08/01/2018                                                                                 | 10/31/2018     | 62323-NJX INTERLAMINAR LMBR/SAC |                | 1      | 1 |  |  |  |  |
| Rei             | Dollars     Payment Method       Remarks (optional)     Jackie Peyton RN at (405) 867-5309 |                |                                 |                |        |   |  |  |  |  |
| At              | tachments                                                                                  |                |                                 | -              |        |   |  |  |  |  |
|                 | Transmiss                                                                                  | ion Method     | File                            | Control #      | Action |   |  |  |  |  |
| ±               | EL-Electronic Only                                                                         |                | order.pdf (957K)                | 20180904376312 |        |   |  |  |  |  |
|                 |                                                                                            |                |                                 |                |        |   |  |  |  |  |
|                 |                                                                                            |                |                                 |                |        |   |  |  |  |  |
|                 | Back Confirm Cancel                                                                        |                |                                 |                |        |   |  |  |  |  |

#### Click Confirm to submit the request

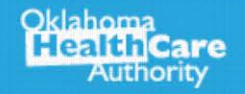

|      | kla<br>le                                                                                                    | homa<br>alth<br>Auth | a<br>Car<br>norit | re<br>y   |                     |                |                |           |         |         |           |  |
|------|----------------------------------------------------------------------------------------------------|----------------------|-------------------|-----------|---------------------|----------------|----------------|-----------|---------|---------|-----------|--|
| Му   | Home                                                                                                    | Eligibility          | Claims            | Prior     | Authorizations      | Referrals      | Files Exchange | Financial | Letters | Reports | Resources |  |
| Crea | e Autho                                                                                                    | rization   Viev      | v Authorizat      | tion Stat | tus   Maintain Favo | rite Providers |                |           |         |         |           |  |
| P    | Prior Authorizations > Authorization Receipt                                                                                                    |                      |                   |           |                     |                |                |           |         | Logout  |           |  |
|      | Autho                                                                                                    | orization R          | eceipt            |           |                     |                |                |           |         |         |           |  |
|      | Your P                                                                                                    | rior Author          | ization N         | umber     | 501812345 was       | successfull    | y submitted.   |           |         |         |           |  |
|      | Click <b>Print Preview</b> to view authorization details and receipt.<br>Click <b>Copy</b> to copy member data or authorization data.<br>Click <b>New</b> to create a new authorization for a different member. |                      |                   |           |                     |                |                |           |         |         |           |  |
|      | Print Preview Copy New                                                                                                    |                      |                   |           |                     |                |                |           |         |         |           |  |

Authorization Receipt – The portal will generate a PA number to confirm the request submitted successfully. This does not mean the PA is approved.

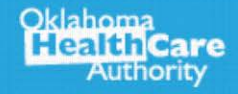